## Практическая работа № 3 «Табличный редактор MS Excel. Организация расчетов в табличном редакторе»

#### Выполнив задания этой темы, вы научитесь:

- Создавать и заполнять данными таблицу;
- Форматировать и редактировать данные в ячейке;
- Использовать в таблице простые формулы;
- Копировать формулы в другое место.

#### Задание 1

Создайте таблицу, содержащую расписание движения поездов от станции Нью-Васюки до станции Новобобановск. Общий вид таблицы «Расписание» отображен на рисунке.

| 1 | Α                | В              | С                 |
|---|------------------|----------------|-------------------|
| 1 | Пункт назначения | Время прибытия | Время отправления |
| 2 | Нью-Васюки       |                | 0:25              |
| 3 | Малая Безделица  | 1:17           | 1:20              |
| 4 | Нужино           | 5:56           | 6:00              |
| 5 | Великомышкино    | 11:03          | 12:00             |
| 6 | Ленивогорск      | 18:07          | 18:12             |
| 7 | Семеново         | 21:20          | 21:22             |
| 8 | Новобабановск    | 23:07          |                   |
| 9 |                  |                |                   |

#### Технология выполнения задания:

- 1. Запустите табличный процессор Excel 2003.
- 2. Заполните таблицу в соответствии с образцом, приведенным на рисунке. Для этого выполните следующие действия:
  - выберите ячейку A1 (щелкните по ней левой кнопкой мыши) куда будете вводить текст;
  - наберите текст и нажмите клавишу Enter ;
  - заполните столбец А ;

Внимание! Текст в ячейках выравнивается по левому краю, а числа – по правому!

• Выберите ячейку **B1**, наберите текст по образцу рисунка. Заполните **столбец В.** Текст столбца А закрывается столбцом В, не пугайтесь и оставьте все, как есть, далее мы все отформатируем.

- Заполните столбец С.
- 3. Выровняйте ширину столбца А так, чтобы был виден весь текст, помещенный в ячейки. Для этого выполните следующие действия:

#### С помощью мыши:

• Подведите указатель мыши к верхней строке таблицы, где размещены заголовки столбцов (буквы), установите указатель на границе (черте) ячейки А, так чтобы

указатель изменился на черную вертикальную черту с двусторонней

горизонтальной стрелкой +++; Два раза щелкните кнопкой мыши по разделительной черте, в результате чего ширина столбца выровняется по размещенной в нем самой длинной строке (название станции).

• Можно добиться того же самого, если нажать левую кнопку мыши и удерживая протащить границу столбца вправо или влево.

#### Через главное меню:

- Выделите столбец А, щелкнув мышью по его заголовку;
- Выполните команду основного меню **Формат Столбец Автоподбор ширины;**
- Аналогично выровняйте ширину столбцов В и С.
- 4. Отредактируйте название станции в ячейке АЗ. Для этого выполните следующие действия:
  - Выберите ячейку А3;

• Для перехода в режим редактирования нажмите клавишу F2 замените слово «Малая» на «Великая» и нажмите клавишу Enter.

• Выберите ячейку A5, щелкните по ней левой кнопкой мыши дважды и замените «Великомышкино» на «Нижнее Мышкино»

• Выберите ячейку **A4** зайдите в строку формул и замените «Нужино» на «Ненужино».

| M    | icrosoft     | Excel - K | нига | 1        |                         |                |        |      | -       |          |
|------|--------------|-----------|------|----------|-------------------------|----------------|--------|------|---------|----------|
| 8    | <u>Ф</u> айл | Правка    | Вна  | Вставка  | Формат                  | Сервис         | Данные | ⊴кно | ⊆правка | - 8<br>× |
|      | ¢ 🛛          | 1 in 19   | 6    | D. ♥     | x • •                   | • 🍼            | ₩ + 1  | Σ.   | Al 🛍 🗘  | ÷        |
| Aria | l Cyr        |           | - 4  | - #      | <del># <u>1</u> =</del> |                | = 🖪 🖙  | 111  | · · · · |          |
|      | A1           | -         |      | fx       | +                       |                |        |      |         |          |
|      | А            |           | з    | <u> </u> | D                       |                | F      | F    | G       |          |
| 1    |              |           |      |          |                         |                |        |      |         | -        |
| 2    |              | 1         |      |          |                         | Crown doman    |        |      |         |          |
| 3    |              |           |      |          |                         | C thora dobaña |        |      | 100     |          |

5. Сохраните таблицу в папке Мои документы \_ 83 \_ Петров\_Роего

#### Ответьте в тетради письменно на следующие вопросы:

- 1. Как определяется адрес ячейки?
- 2. Перечислите три способа выравнивания ширины столбца.
- 3. Перечислите три способа редактирования данных, введенных в ячейку.

# Секреты выравнивания ячеек, столбцов, строк

В вышеизложенном практикуме, мы выравнивали разными способами столбцы по содержимому в ячейках, предположим что нам надо выровнять все столбцы в таблице так, чтобы все столбцы были одинаковы по размеру.

Это можно сделать очень легко и просто. Для этого выделяем нужное количество столбцов и регулируем размер любого из них (это может быть и крайний, и расположенный в центре). Вот и всё, остальные приняли размер того столбца, который Вы

подправили. Со строками дело обстоит точно также.

### Задание 2

Дополните таблицу «Расписание» расчетами времени стоянок поезда в каждом населенном пункте. Вычислите суммарное время стоянок, общее время в пути, время, затрачиваемое поездом на передвижение от одного населенного пункта к другому.

|   | E9 💌 = =B8-D2    |                     |         |                    |              |  |  |
|---|------------------|---------------------|---------|--------------------|--------------|--|--|
|   | A                | В                   | С       | D                  | E            |  |  |
| 1 | Пункт назначения | Время прибытия      | Стоянка | Время отправления  | Время в пути |  |  |
| 2 | Нью-Васюки       |                     |         | 0:25               |              |  |  |
| 3 | Малая Безделица  | 1:17                | 0:03    | 1:20               | 0:52         |  |  |
| 4 | Нужино           | 5:56                | 0:04    | 6:00               | 4:36         |  |  |
| 5 | Великомышкино    | 11:03               | 0:57    | 12:00              | 5:03         |  |  |
| 6 | Ленивогорск      | 18:07               | 0:05    | 18:12              | 6:07         |  |  |
| 7 | Семеново         | 21:20               | 0:02    | 21:22              | 3:08         |  |  |
| 8 | Новобабановск    | 23:07               |         |                    | 1:45         |  |  |
| 9 |                  | Общее время стоянок | 1:11    | Общее время в пути | 22:42        |  |  |

Технология выполнения задания:

- 1. Запустите табличный процессор Excel 2003.
- 2. Откройте документ из папки Мои документы \_ 83 \_ Петров\_Poezd
- 3. Переместите столбец «Время отправления» из столбца С в столбец D. Для этого выполните следующие действия:
  - Выделите блок С1:С7; выберите команду Правка Вырезать.
  - Установите курсор в ячейку D1;
  - Выполните команду Правка Вставить ;
  - Выровняйте ширину столбца в соответствии с размером заголовка. ;
- 4. Введите текст «Стоянка» в ячейку С1. Выровняйте ширину столбца в соответствии с размером заголовка.
- 5. Создайте формулу, вычисляющую время стоянки в населенном пункте. Для этого выполните следующие действия:
  - Выберите ячейку С3;
  - Наберите знак «=»;
  - Для ввода адреса ячейки, содержащей необходимое значение, щелкните левой кнопкой по ячейке D3;
  - Наберите на клавиатуре «-»;
  - Введите адрес ячейки В3, щелкнув по ней левой кнопкой мыши; в результате в строке формулы появится формула =D3-B3, нажмите клавишу Enter; и в ячейке C3 результат вычисления по формуле.
- 6. Необходимо скопировать формулу в блок С4:С7, используя маркер заполнения. Для этого выполните следующие действия:
  - Вокруг активной ячейки имеется рамка, в углу которой есть маленький прямоугольник, ухватив его, распространите формулу вниз до ячейки С7.
- 7. Введите в ячейку E1 текст «Время в пути». Выровняйте ширину столбца в соответствии с размером заголовка.
- 8. Создайте формулу, вычисляющую время, затраченное поездом на передвижение от одного населенного пункта к другому. Для этого выполните следующие действия:
  - Выберите ячейку Е3;
  - Наберите знак «=»;

- Введите адрес ячейки ВЗ;
- Наберите на клавиатуре «-»;
- Введите адрес ячейки D2, в результате в строке формулы появится формула =B3-D2, нажмите клавишу **Enter** ; и в ячейке E3 результат вычисления по формуле.
- Заполните блок ячеек E4:E8, с помощью команд основного меню (**Правка Копировать и Правка Вставить**).
- 9. Измените формат чисел для блоков C2:C9 и E2:E9. Для этого выполните следующие действия:
  - Выделите блок ячеек С2:С9;
  - Выполните команду основного меню Формат Ячейки Числовые форматы -Время и установите параметры (часы:минуты).
  - Нажмите клавишу Enter.
- 10. Вычислите суммарное время стоянок.
  - Выберите ячейку С9;
  - Щелкните кнопку **Σ** Автосумма на панели инструментов;
  - Подтвердите выбор блока ячеек C3:C8 и нажмите клавишу Enter.
- 11. Введите текст в ячейку В9. Для этого выполните следующие действия:
  - Выберите ячейку В9;
  - Введите текст «Суммарное время стоянок». Выровняйте ширину столбца в соответствии с размером заголовка.
- 12. Удалите содержимое ячейки СЗ.
  - Выберите ячейку С3;
  - Выполните команду основного меню **Правка Очистить** или нажмите **Delete** на клавиатуре;

Внимание! Компьютер автоматически пересчитывает сумму в ячейке С9!!!

- Выполните команду основного меню **Правка Отменить** или нажмите соответствующую кнопку на панели инструментов.
- 13. Введите текст «Общее время в пути» в ячейку D9.
- 14. Вычислите общее время в пути. Для этого выполните следующие действия:
  - Выберите ячейку Е9;
  - Наберите знак «=»;
  - Введите адрес ячейки В8, содержащей время прибытия в конечный пункт;
  - Наберите на клавиатуре «-»;
  - Введите адрес ячейки D2, содержащей время отправления.
  - Нажмите клавишу Enter.
- 15. Сохраните документ, нажав кнопку Сохранить на панели инструментов.

## Домашнее задание: Напишите отчет о проделанной работе, оформите в тетради и сдайте преподавателю на проверку.

- 1. Как выделить всю таблицу целиком?
- 2. Как выделить целиком всю строку?
- 3. Как выделить целиком весь столбец?
- 4. Перечислите все известные вам способы копирования данных.
- 5. Перечислите все известные вам способы удаления данных.